## Internet Explorer 브라우저 팝업 차단 해제 방법

Internet Explorer 브라우저의 경우 팝업 차단으로 인해 업무 진행이 원활하지 않을 수 있 습니다. 팝업 차단이 되었을 경우 다음과 같이 진행하시면 팝업 관련 문제를 해결할 수 있 습니다.

|                                                                                                    | -                                                                     | 지역과 세계를 향해 빛을 여<br>EDWARD                                                                                                    | 는 계명대학교<br>포털                                                          | STR.                          | C 확면새로고 (    | 8171 ± -   |
|----------------------------------------------------------------------------------------------------|-----------------------------------------------------------------------|----------------------------------------------------------------------------------------------------|------------------------------------------------------------------------|-------------------------------|--------------|------------|
| EDWARD 시스템 교수학습                                                                                                    | 지원                                                                    | 취업경보                                                                                                    | 동산도서관                                                                  | 그룹웨어                          | 일경           |            |
| 김원진 남 안녕하세요                                                                                                    | 읽지않은 미                                                                | 1일 목록 🗐 🗄                                                                                                    | 결제문서목록(EDWAF                                                           | (D) + 결지                      | [문서목록(전자결재)  | +          |
| 신선가용당<br>4 또은 미일 2 건<br>EDWARD 올재간수 0 건<br>전자문서 결재간수 0 건<br>남은후가일수 5 건<br>비밀번호 변경 로그아웃                                                    | 주간업무보고/<br>[대학교회] 대                                                   | 북토 내왕(수) 12시 15101<br>학교학 1 윤이백 인내 15101                                                                                                    | Click u                                                                | କ୍ଟେମ୍ବା                      | 러가 존재하지 않습니다 |            |
| 1099 1011                                                                                                    | 1954                                                                  | 1978                                                                                                    | 1980                                                                   | 1996                          | 1999         | 2014       |
| DE CONTRACTO                                                                                                    | 20                                                                    |                                                                                                    | C. 1. 2 K 2                                                            | Level 200                     | 1. 20        |            |
| KMU News Tabula Rasa                                                                                                    | 2                                                                     |                                                                                                    |                                                                        |                               |              | <b>1</b> O |
| 학사공지사항                                                                                                    | +                                                                     | 금주의소식                                                                                                    | +                                                                      | 핫뉴스                           |              | 4          |
| • 2015화년도 2학기 이수학점 포기 신청 안내                                                                                                    | 15.09.07                                                              | • 2015년 10월 11월 ~ 18일                                                                                                    | 15.10.12                                                               | • 계명대, 한글과 함께하는               | 글로벌 페스티벌     | 15:10:10   |
| • 학칙시행세칙 개경(안) 공고                                                                                                    | 15.08.31                                                              | • 2015년 10월 5일 ~ 11일                                                                                                    | 15.10.05                                                               | • 등산장학재단 95명의 학생              | 상품에게 장학금 전달  | 15.09.30   |
| • 2015년 제2차 평생교육사 자격층 발급 신청…                                                                                                    | 15.08.27                                                              | • 2015년 9월30일 - 10월 4일                                                                                                    | 15.09.30                                                               | • 계명대, 2015 대학 리크세            | 토트 투어, 지역 우수 | 15.09.14   |
| <ul> <li>2015학년도 2학기 수강신청 안내</li> </ul>                                                                                                   | 15,07,15                                                              | · 2015년 9월21일 - 17일                                                                                                    | 15.09.21                                                               | • 계명대 학생물 나라 지키는              | 는 국군장병불에게…   | 15:09.06   |
| 공지사항(홈페이지)                                                                                                    | ×                                                                     | 그룹웨어 공지사항                                                                                                    | ×                                                                      | 나의일정                          |              | ×          |
| - [대학교회] 대학교회 수요에배 안내 24     - 41회 육요철학물로키용 24     - 648회 목요철학인문포럽 24     - 제108회 계명여성학세미나-여성과 정치 그리 24     - 여성한군구소[겐더와문화]제6권 2호 회고모집 24 | mote<br>015.10.13<br>015.10.13<br>015.10.13<br>015.10.13<br>015.10.08 | • [EDWARD 시스템 사용 Tor 2] EDWAR<br>• [EDWARD 시스템 사용 Tor 2] EDWAR<br>• 2015학년도 제8회 교무회의 귀로<br>• EDWARD 시스템 가주 문는 집을 안내<br>• EDWARD 시스템 학생동 사용구지 누절 | 0 2015.10.13<br>0 2015.10.13<br>2015.10.12<br>2015.10.07<br>2015.10.02 | 2015, 10, 13<br>조회된 결과가 없습니다. |              | more       |

[ 팝업 차단의 경우 ] 팝업으로 출력되는 기능의 경우, 팝업 차단이 되어 있으면 브라우저 하단에 '팝업 차단 경고 창'이 출력됩니다.

## Internet Explorer 브라우저 팝업 차단 해제 방법

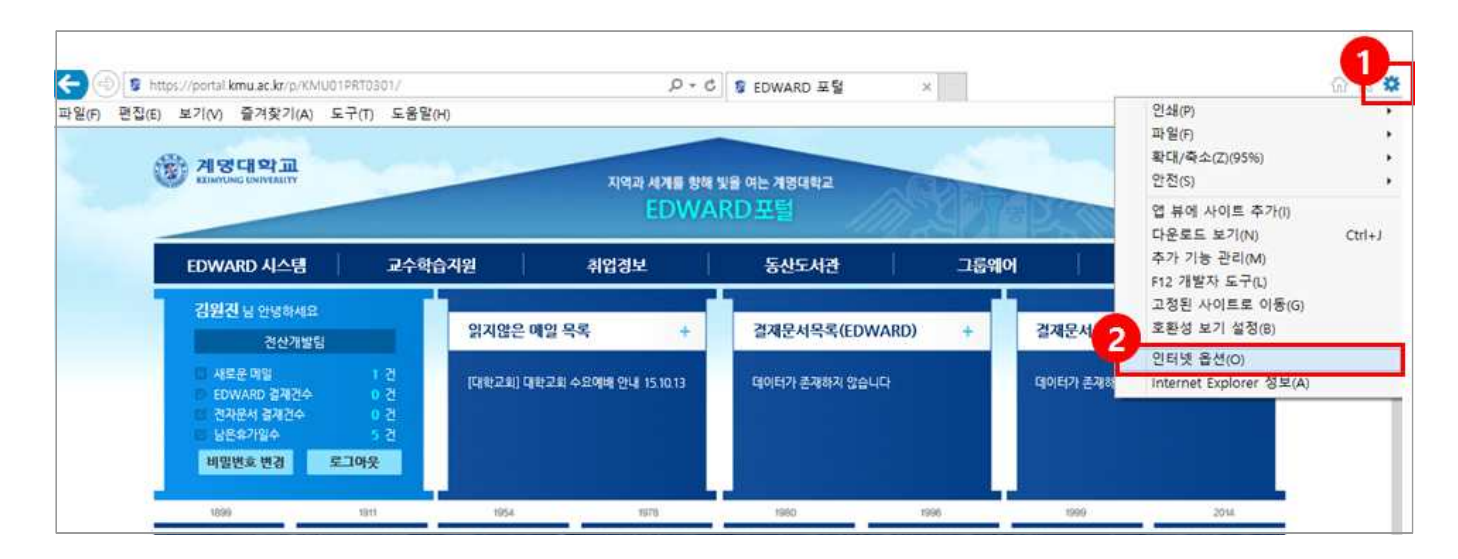

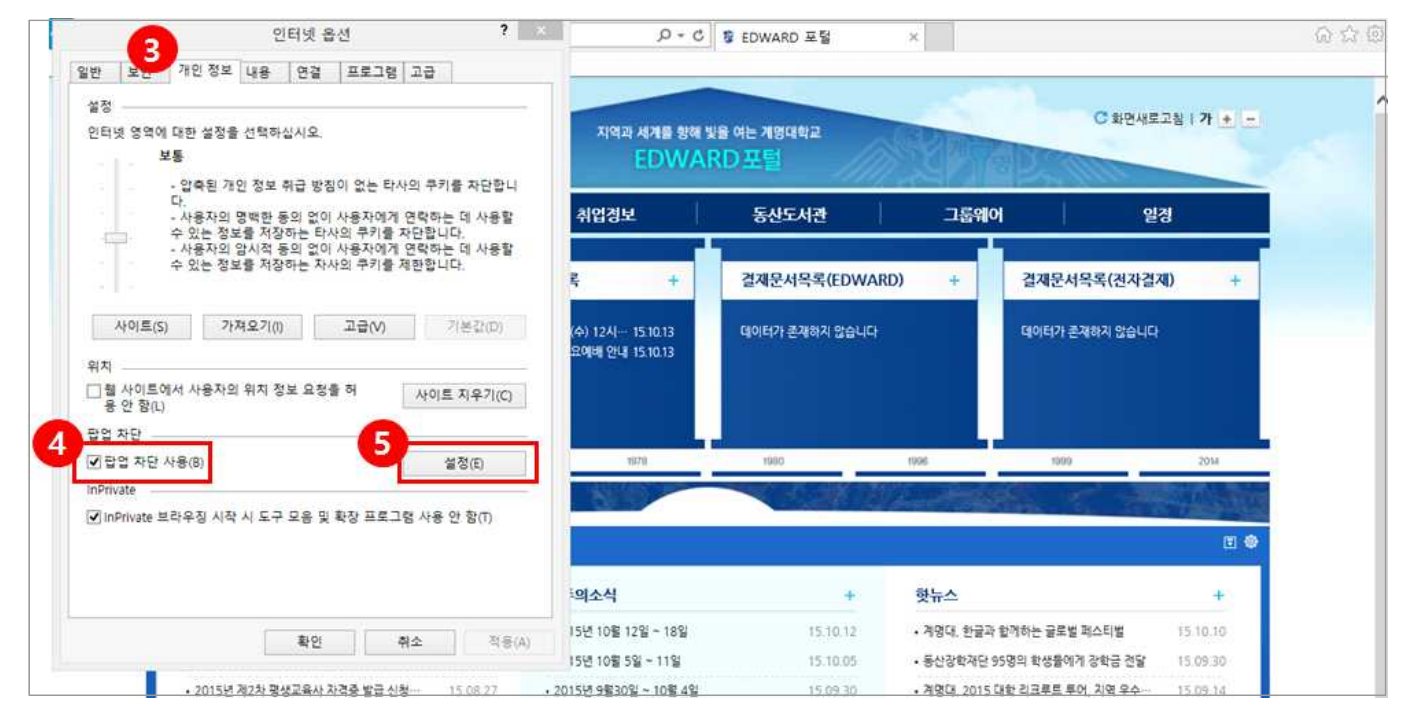

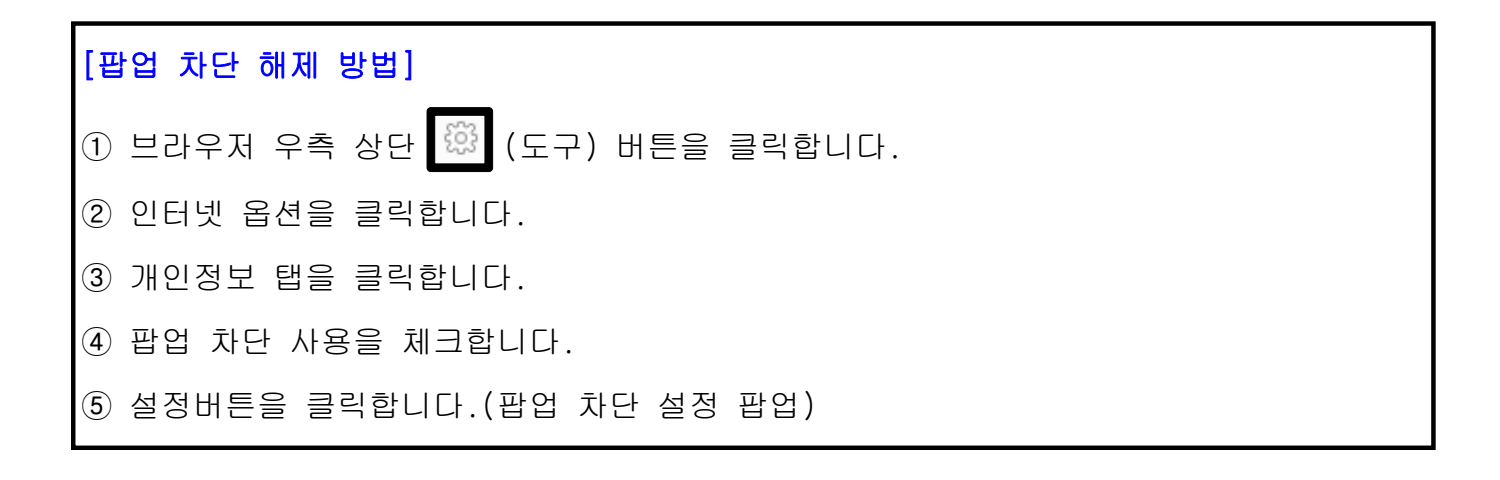

## Internet Explorer 브라우저 팝업 차단 해제 방법

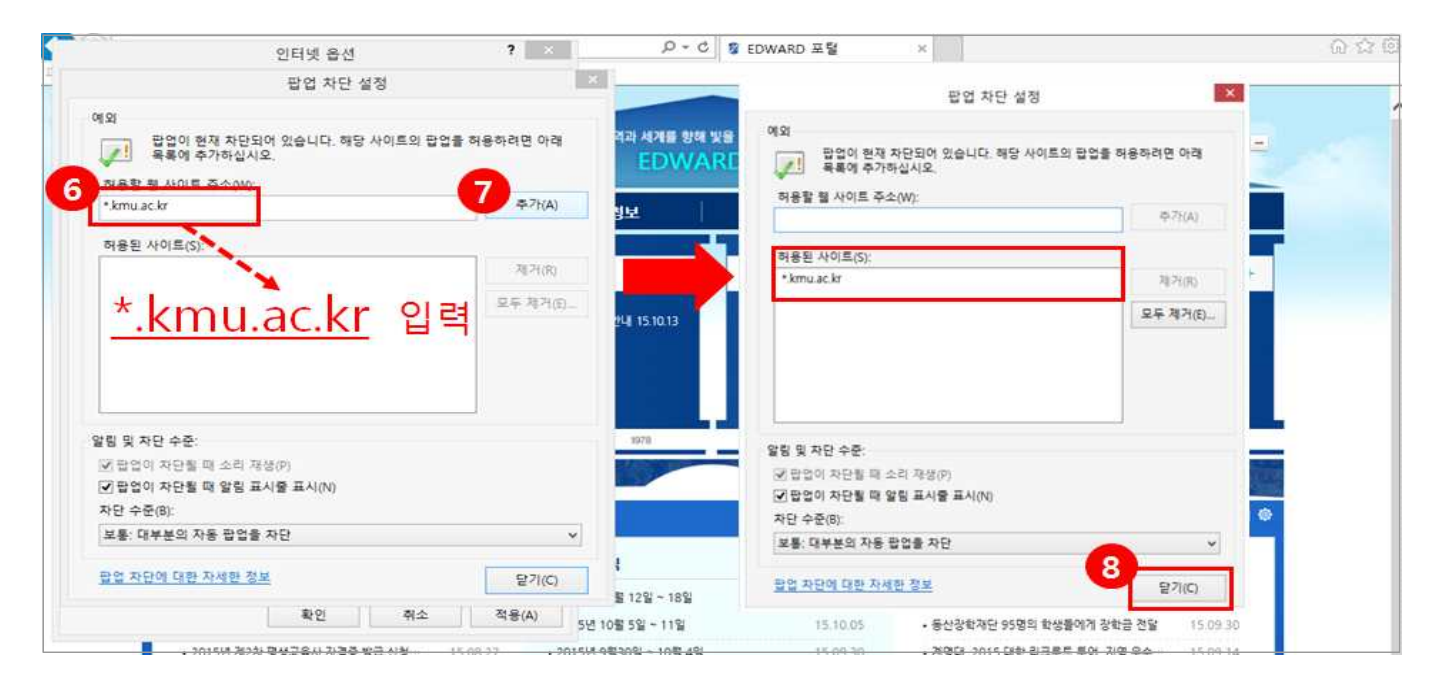

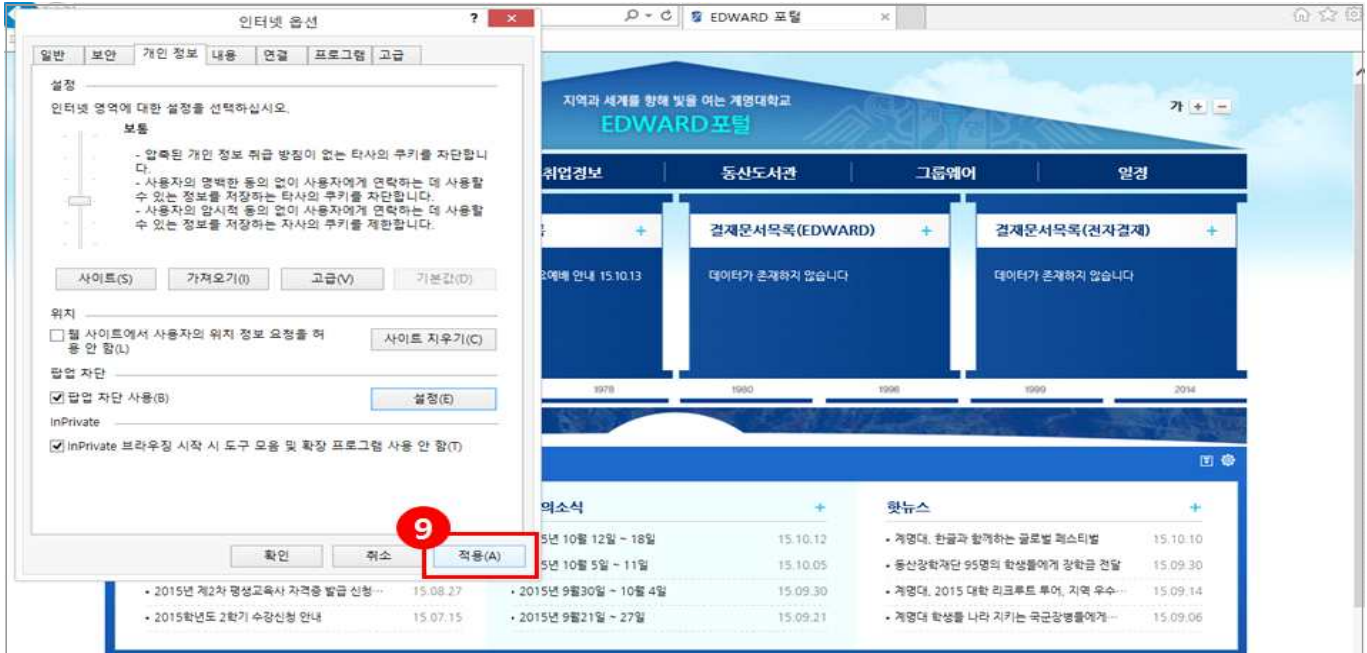

⑥ 팝업 차단 설정 팝업에서 차단 제외할 주소를 입력합니다.

## 입력할 주소 -> \*.kmu.ac.kr

⑦ 추가 버튼을 클릭합니다.

⑧ 닫기 버튼을 클릭합니다.

⑨ 인터넷 옵션 팝업에서 적용 버튼을 클릭합니다.